# 哈曼系统轨迹导航一体机

## 路虎捷豹车系

(2015-2017)

(HARMAN 公司生产的 incontrol 系统)

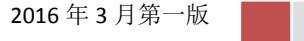

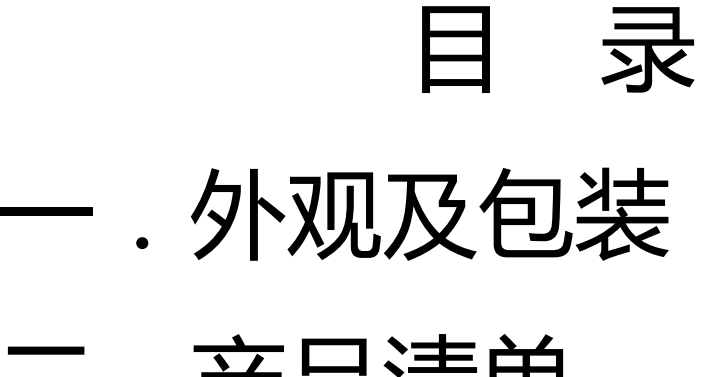

- 二.产品清单
- 三.适用车型
- 四. 接线定义及示意图
- 五.安装方法
- 六.注意事项
- 七. 常见问题及处理

- 一.包装清单
  - 1 主机模块
  - 2 对插线一套
  - 3 GPS 天线
  - 4 喇叭
    - (摄像头为选配)

### 二.外观及包装

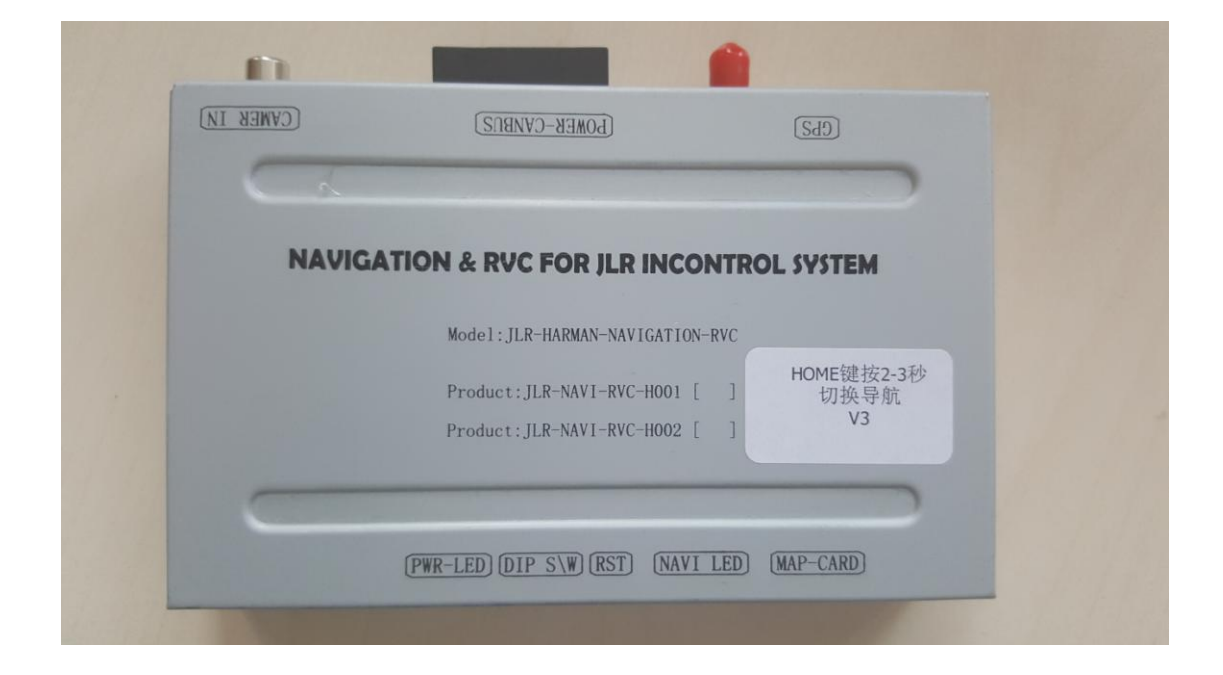

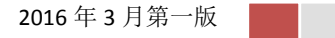

三. 适用车型

HNC1 (哈曼主机标签型号 BL00x) 路虎发现神行/极光 2015/2016 捷豹 XE 捷豹 F-type 2016

HNC2 (哈曼主机标签型号 BL01x)

捷豹 XE 2017 款/XF/ F-pace 2017/ FT XJL/XFL (装配 DVD 车型的哈曼均不支持)

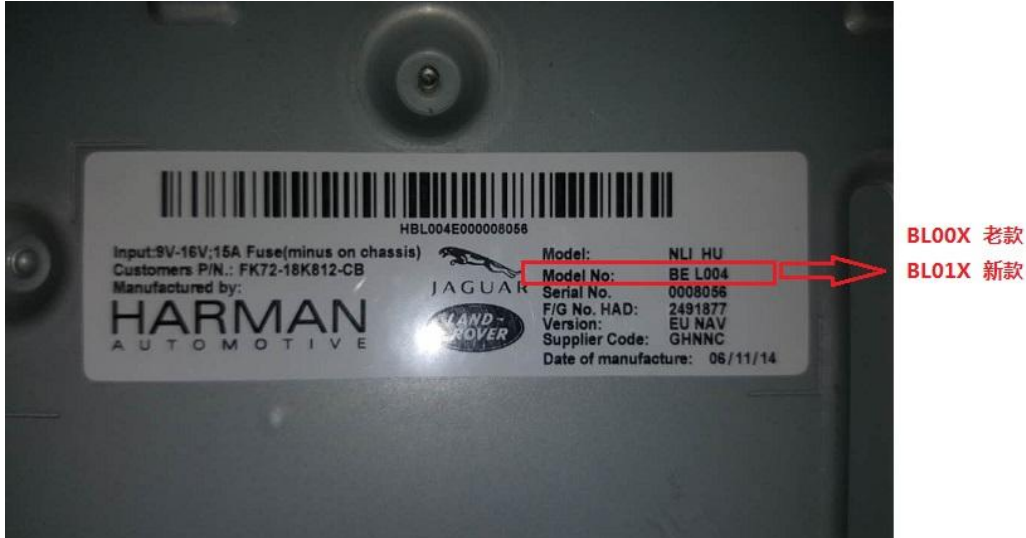

BL01X 新款

(按 home 按键 2-3 秒切换导航界面)

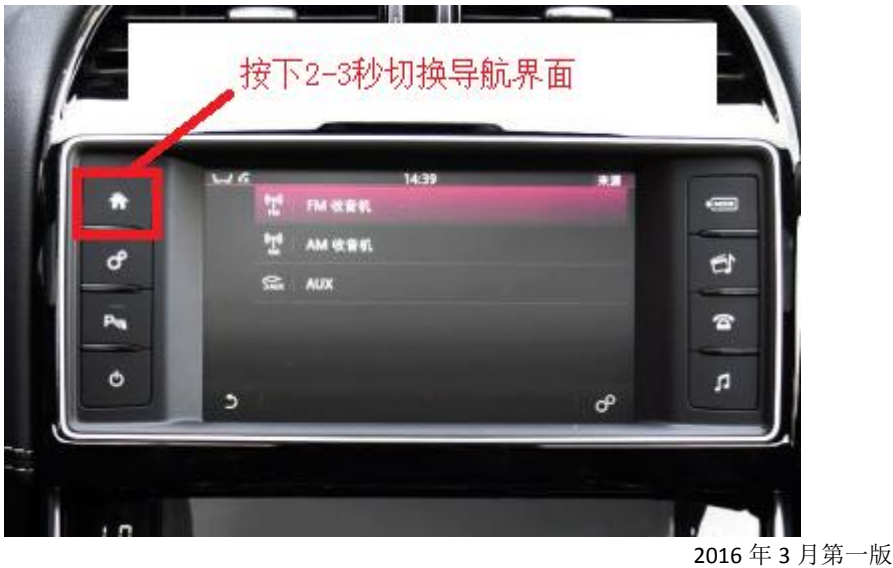

### 四.接线定义以及安装示意图

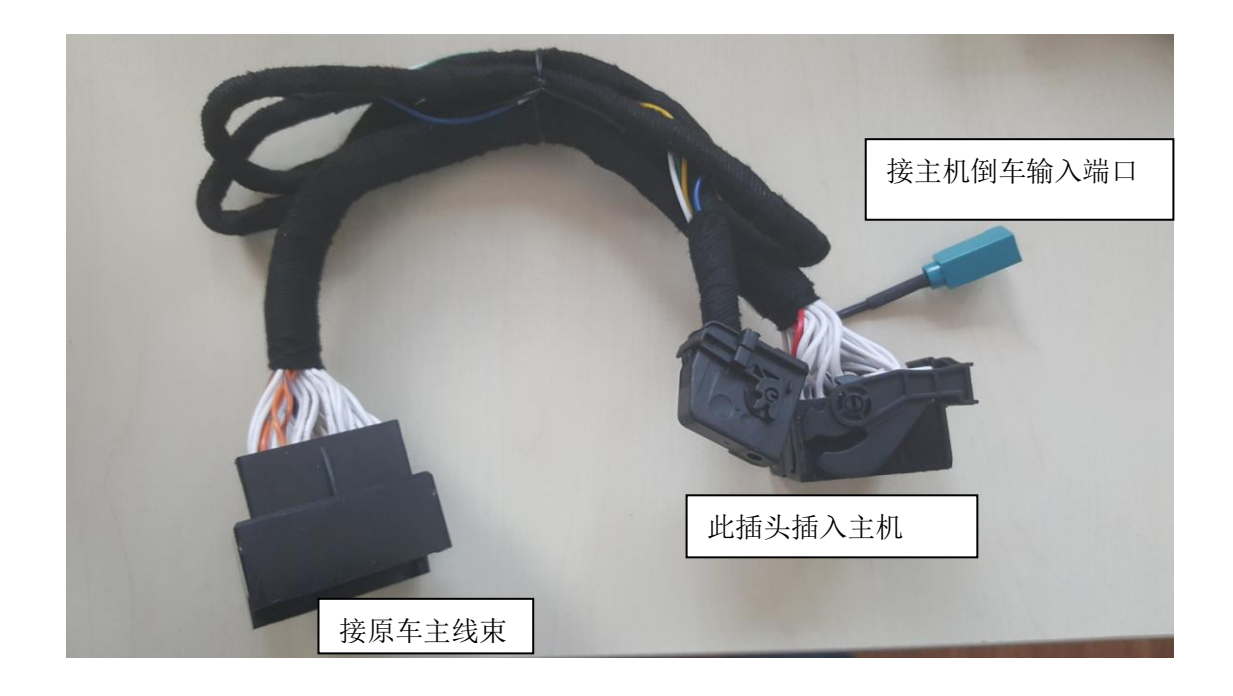

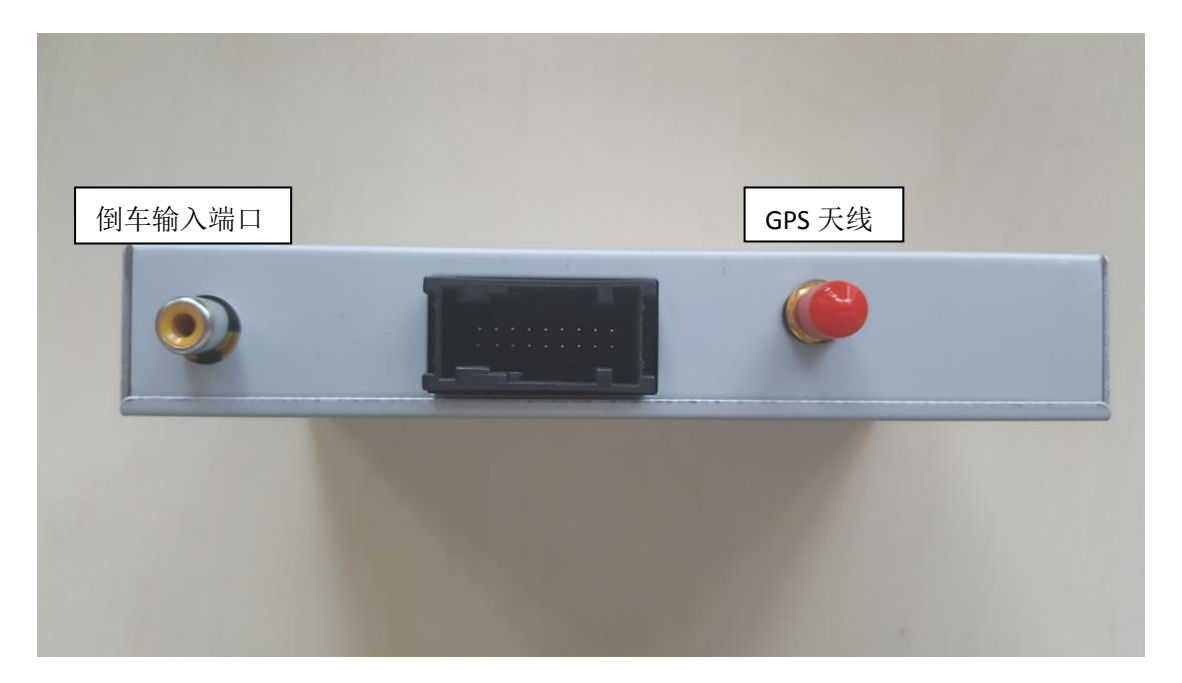

#### 路虎捷豹哈曼系统导航轨迹一体机

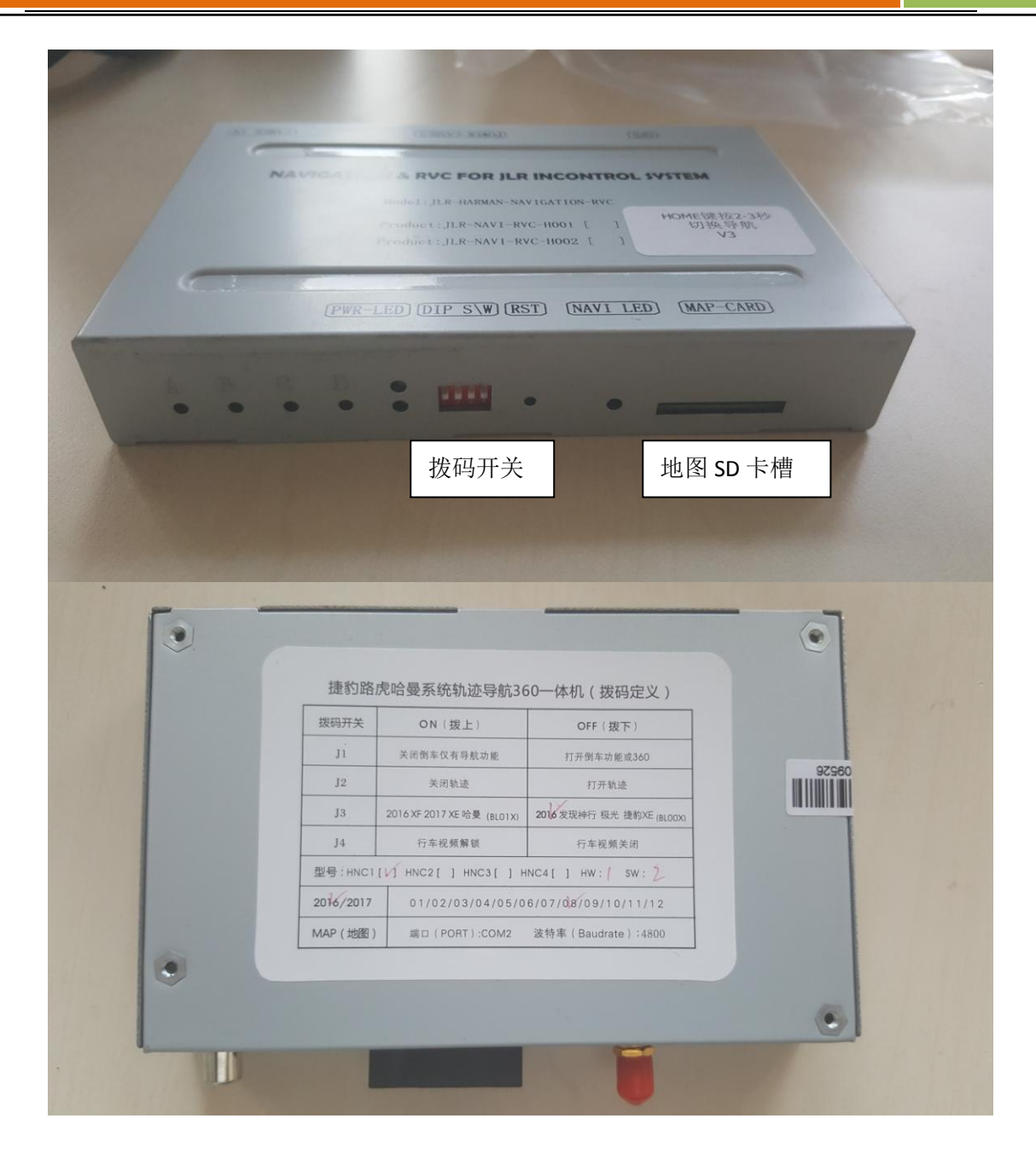

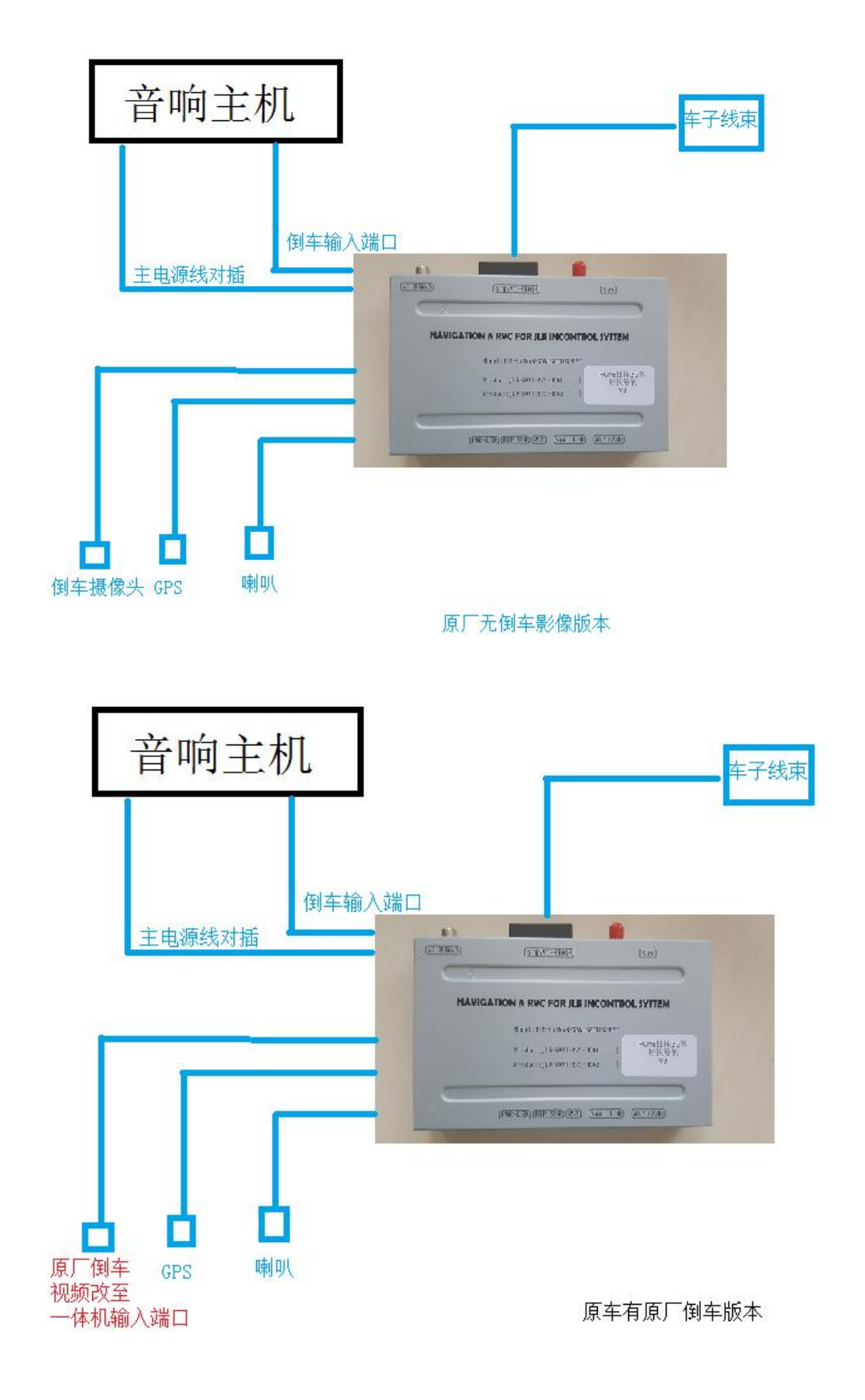

2016年3月第一版

#### 五.安装方法

(拨码开关定义请看主机背面标签)

- 1,拆掉 harman 主机 ( <mark>部分主机在屏幕后下</mark>
  - 方,极光和 F-pace 的主机在副驾驶的座椅
  - 下面, F-type 在后排座椅中间的扶手箱后面)
- 2, 将对插线连接至主机

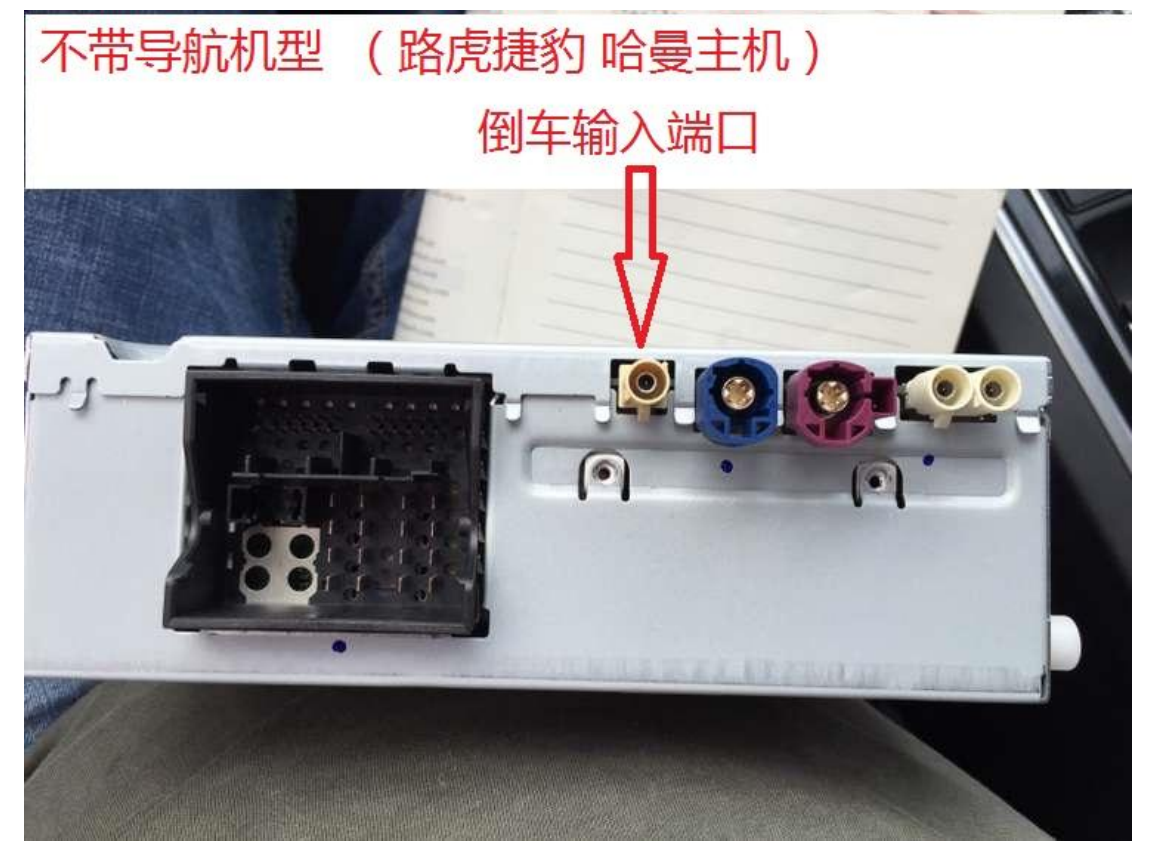

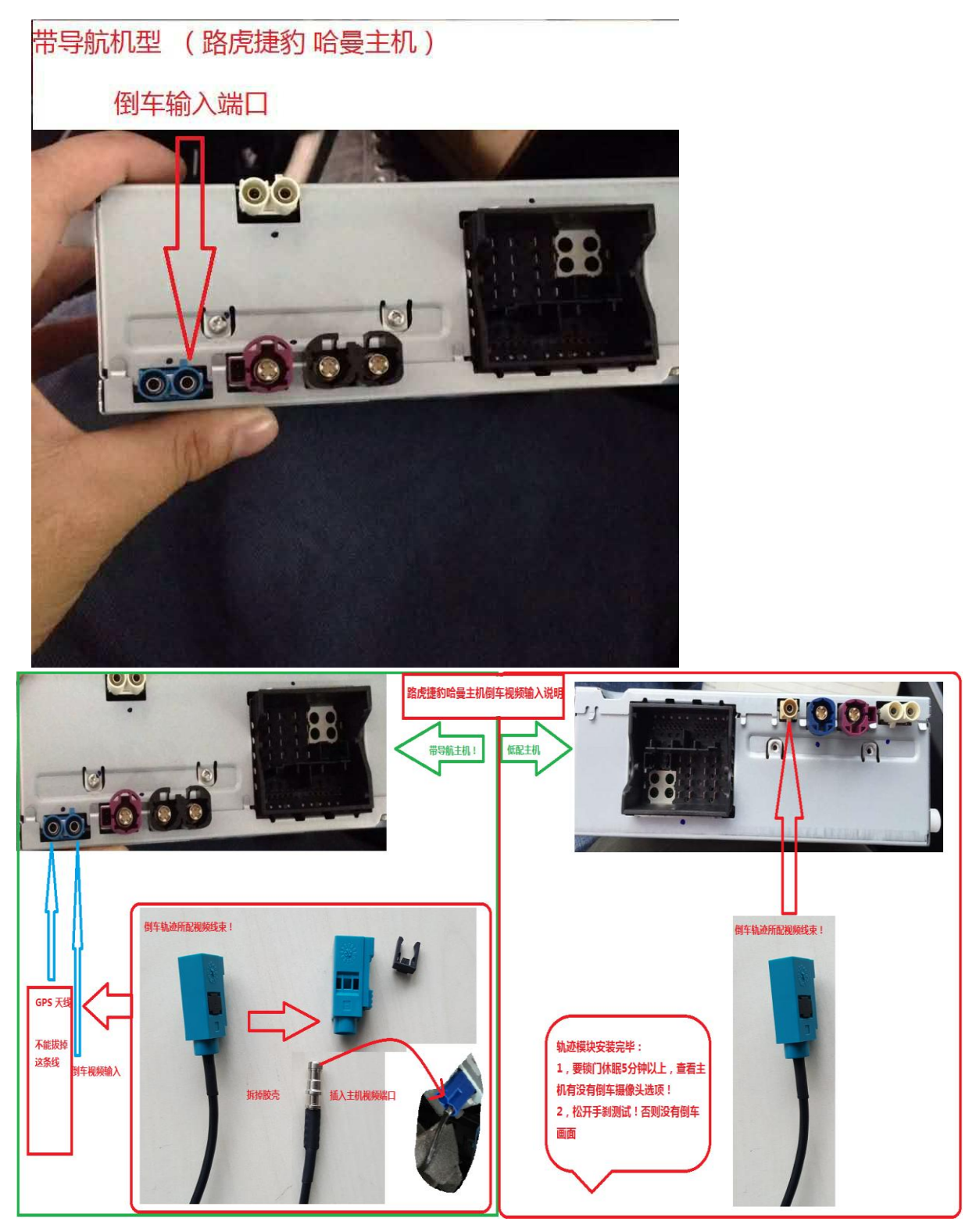

3,将摄像头固定好,把摄像头的视频线接至轨
 迹模块的视频输入端口。

2016 年 3 月第一版

- 4,将摄像头的供电正极接在轨迹模块的摄像头 供电输出线上,摄像头负极接在车上任意接 地端。
- 5, 装回主机
- 6,测试轨迹线,如果需要请按照轨迹调整方法 调整轨迹的上下左右位置至合适位置,然后 按C保存位置。
- 7 , 固定 GPS 天线到车顶位置 ,否则会影响收星 信号。
- 8, 固定导航喇叭
- 9,完成上述工作(必须遥控锁门10分钟休眠), 再次启动车辆,测试所有功能,收工。
- 10 , 附加功能 , 行车视频解锁 , 拨码开关 4 ON 即可 !
- 六.注意事项
  - 1, 对插线必须确定插接可靠
  - 2, 安装时必须要确认钥匙关闭
  - 3,摄像头正极输出请用胶布包装可靠,以免短路造成模块损坏
  - 4,如果没有图像请检查摄像头是否良好,摄像
    头电源接地是否可靠

#### 七.常见问题及处理

- 1, Q:无图像 A:检查摄像头是否良好,接地以及正极是否 有点输出,可以尝试更换摄像头解决。
- 2, Q:轨迹位置与实际停车位不符 A:请使用按键 AB 调节轨迹的上下左右位置, 然后按键 C 保存位置!
- 3, Q:图像清晰度不良,对比度不正常 A:更换为高清摄像头即可!
- 4, Q: 主机长时间不操作会黑屏

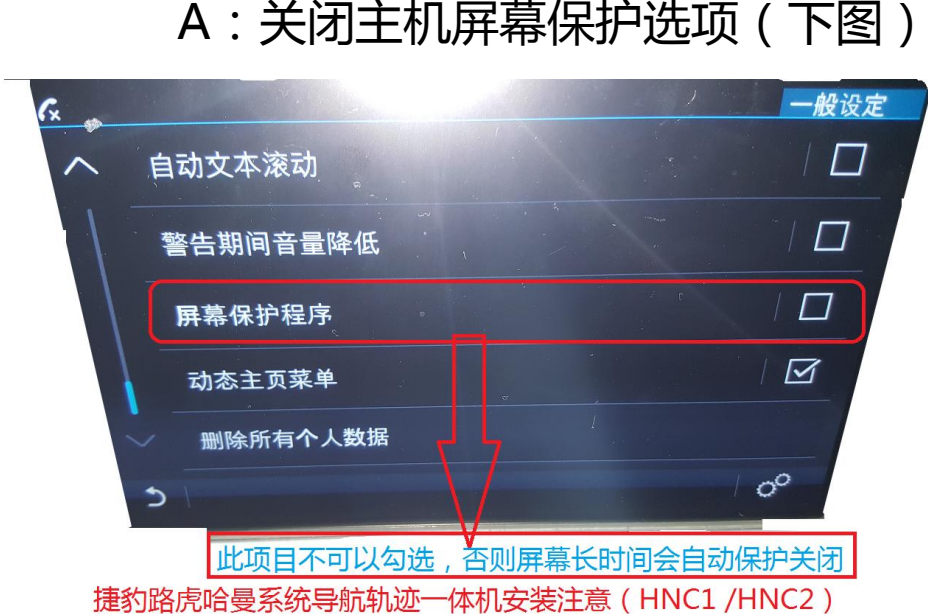

HNC1,路虎发现神行,奇瑞路虎极光,2015/16 捷豹XE,哈曼系统导航轨迹360一体机 HNC2, 2017 捷豹XE/XF, 哈曼系统导航+轨迹+360一体机

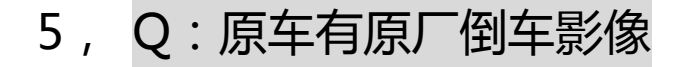

2016

2016年3月第一版

A:请将原厂倒车输入视频线改至一体机倒 车输入端口,并且关闭轨迹

6, Q:安装360环影

A:关闭轨迹(详见背面拨码开关定义),环 影模块触发线接至主机的触发线!

7, Q:触摸不准确

A:进入导航界面(home 键切换)拔掉地 图 SD 卡,按下 reset 按键,进入校正界面, 长按+依次校正,然后重新插入地图 SD 卡 即可!

附图:

捷豹车型产品选择

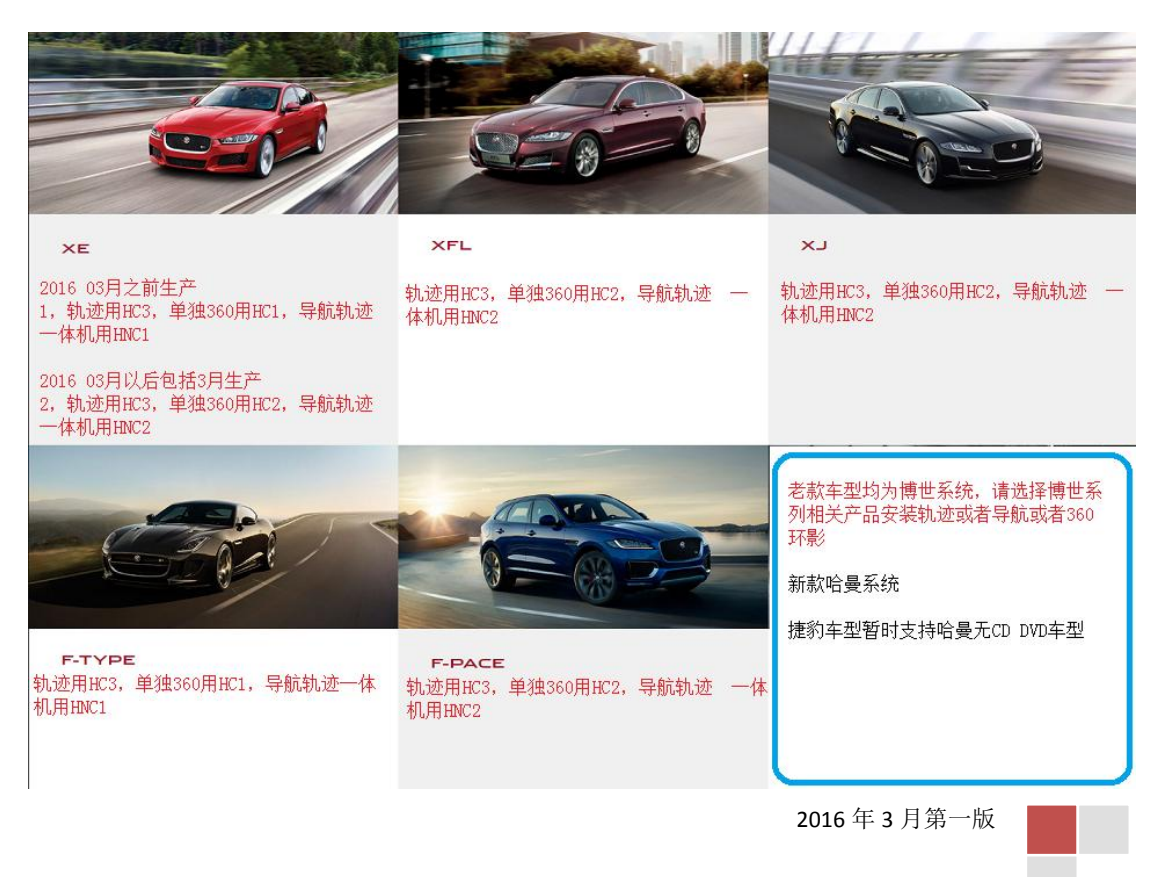